### Creating a Database Using Access XP for Windows 98/2000/Me/XP

Created: 31 May 2002

### **Starting Access XP**

**Double click** on the **Access XP** icon on the **Windows** desktop (**see right**), or **click**-on the **Start** button in the **lower left corner** of the screen, then **click**-on **Programs**, and then **click**-on **Microsoft Access**.

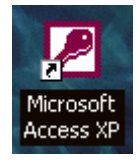

The following Access XP New File Task Pane will appear on the right side of your Access XP screen.

For "old" Access users, the Task Pane is something new in Office XP/2002. It is used in all of the Office modules. It replaces many of the Microsoft Menu Screens, Wizards, and Catalogs that were a part of the Office 2000 screens. Once you get used to the Task Pane, and its flexibility, we think you'll like it. There are a lot of Task Panes in PowerPoint XP, FrontPage and Publisher 2002 – because they are so "graphic" in nature. There are few Task Panes in Excel and Access XP.

In the New section of the Access XP Task Pane, click the left mouse button on Blank Database.

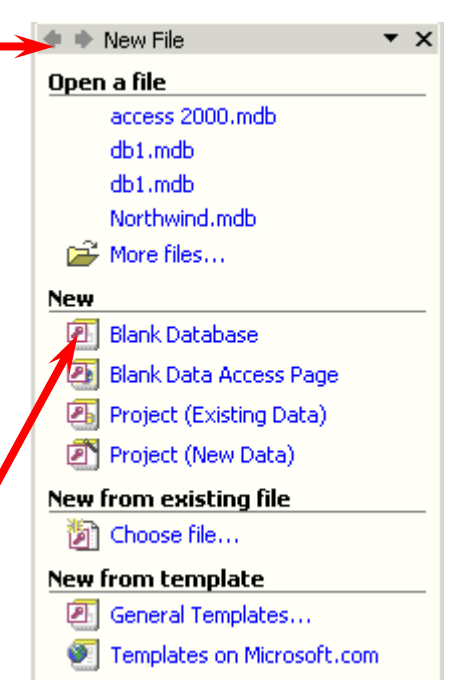

#### **Left Mouse Button**

In this tutorial, whenever we indicate that you need to click the mouse, it will mean to click the left mouse button – unless we indicate that you should click the right mouse button. So, always "click left" unless we tell you otherwise.

The **File New Database menu screen** at the **top of the next page** will **appear** when you click the left mouse button on Blank Database.

### Saving your work

One of the **unique** things about **Access** database is that it **requires** you to **save** your **database as soon as you enter the program**.

We'll **assume** that you'll **save** your work on a **floppy diskette** in the **A: Drive**. If you desire to save on your C: Hard Disk, or in some other drive, please save to these areas and substitute your Drive for the A: Drive in the instructions.

Put a **formatted disk** in the A: drive.

A **File New Database** menu screen **similar** to the one **below** should be on your screen. We'll have to do several "things" to set-up this screen to save your database.

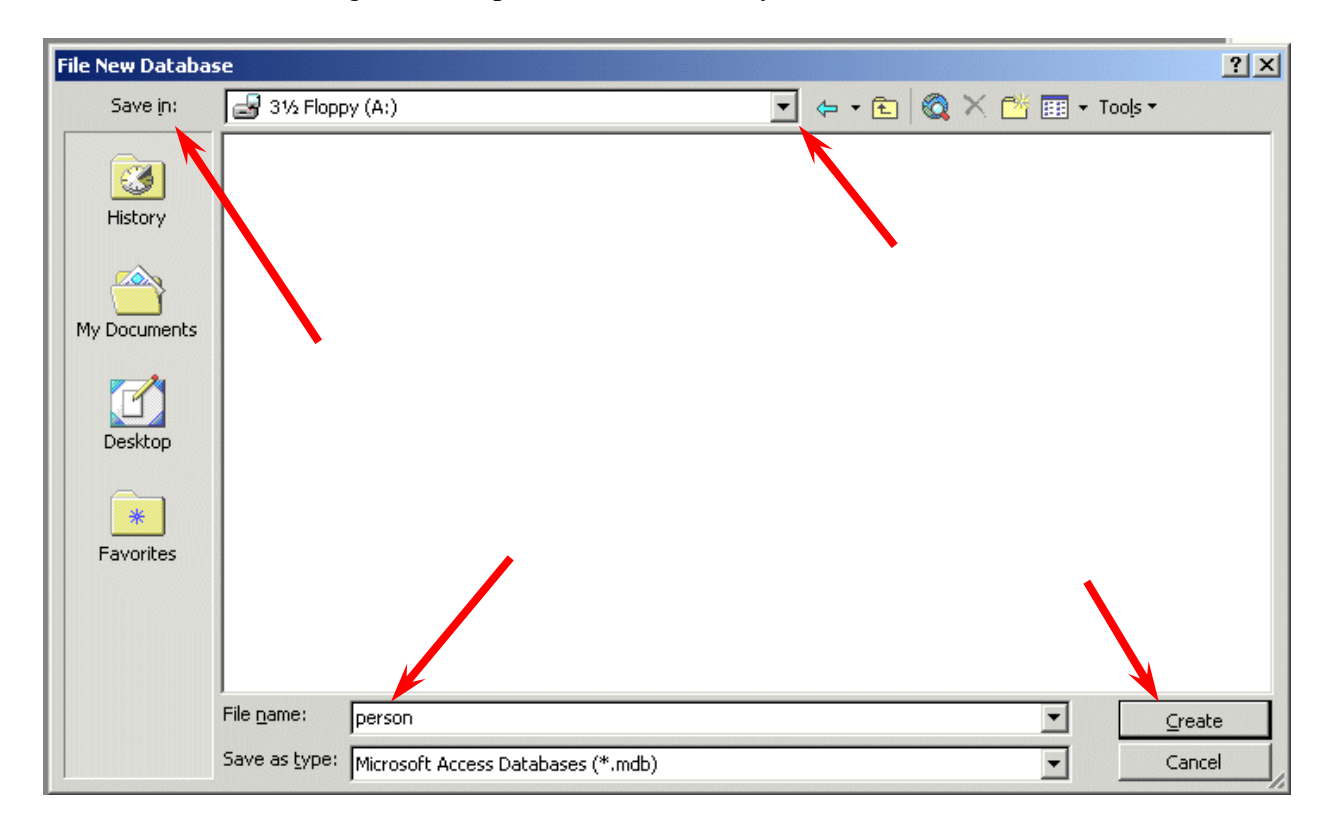

In the **upper left corner** of the **File New Database** menu screen that appears, you will **see** a **Save in**: area (**see arrow above**). **Click**-on the **small down triangle** on the **right** and it will show you the various **disk drives available** on which you can save (**see arrow above**). Point to the **drive on which you want to save your database**, and **click-on it**. If you choose the  $3\frac{1}{2}$  **Floppy** (**A**:), make sure you have a **formatted disk in the A drive**. If you choose the C: drive, choose the folder in which you want to save by double clicking on the folder. Your **selection** should now **appear** in the **Save in**: area

Next click-in the area to the **right** of **File Name:**. **Delete** any **text** that is entered in the area and then **type-in** the word **PERSON** as **shown** at the **bottom of the above image** (**see lower left arrow**).

Now click-on the Create button or tap the Enter key as shown on last page (see lower right arrow on last page).

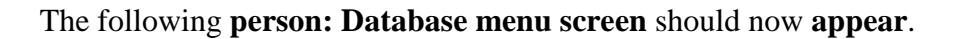

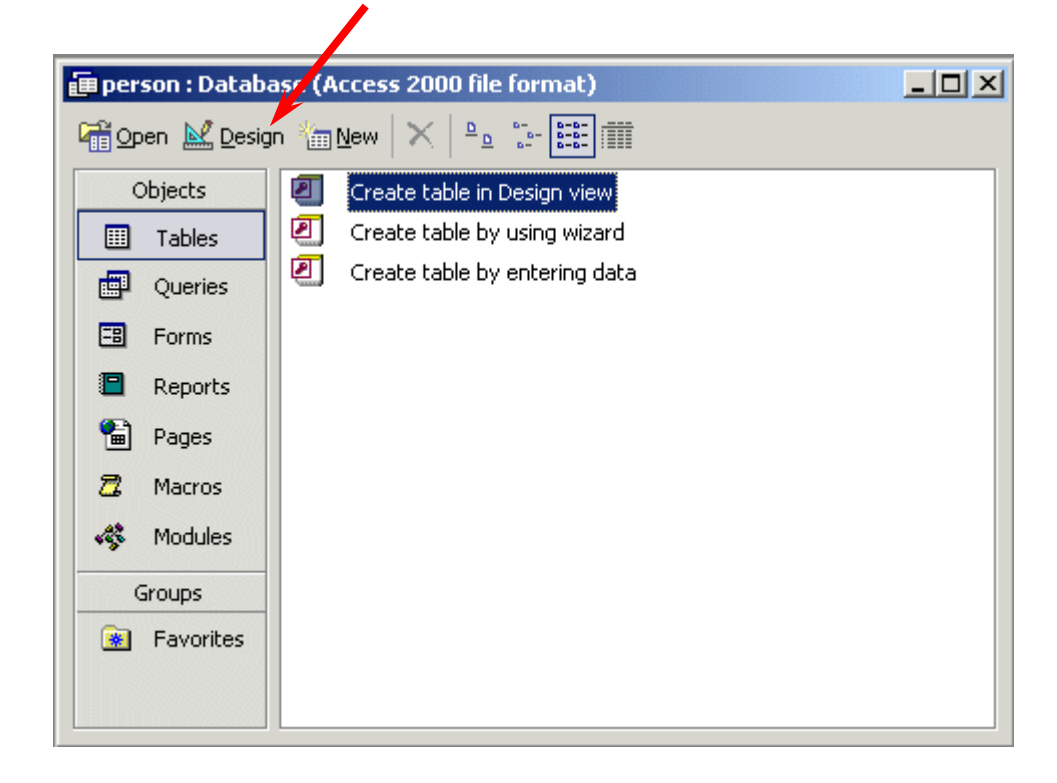

### **Creating a Table**

You will **notice**, in the **person:Database menu screen**, in the **left border: Tables, Queries**, **Forms, Reports, Pages, Macros, and Modules**. You will **notice** at the **top of the screen: Open, Design** and **New**. You may create multiple Tables (Databases), as well as multiple other items associated with the items in the left border. As you create them, they will be shown in the "white" area. In other words, the PERSON database can be made-up of many other databases (tables), reports, queries, etc.

**For now, we'll do a basic database (table) creation**. Later, you can try Table Wizards when you have the "feel" for creating a table.

To begin designing the database, please click-on the Design "button" at the top of the person: Database menu screen (see arrow above).

You should now see a **Table1: Table** design screen **similar** to the one **below**. If the **Table: Table1** image **does not "fill" the screen**, **click**-on the **small square** between the "**minus and the X**" in the **upper right hand corner** of the screen (**see arrow** and **image** on **right**).

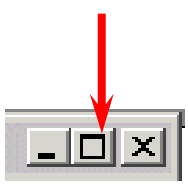

Notice, under the Blue Bar at the top of the design screen that there are (3) things: Field name, Data Type, and Description, and, in the lower half of the window; Field Properties.

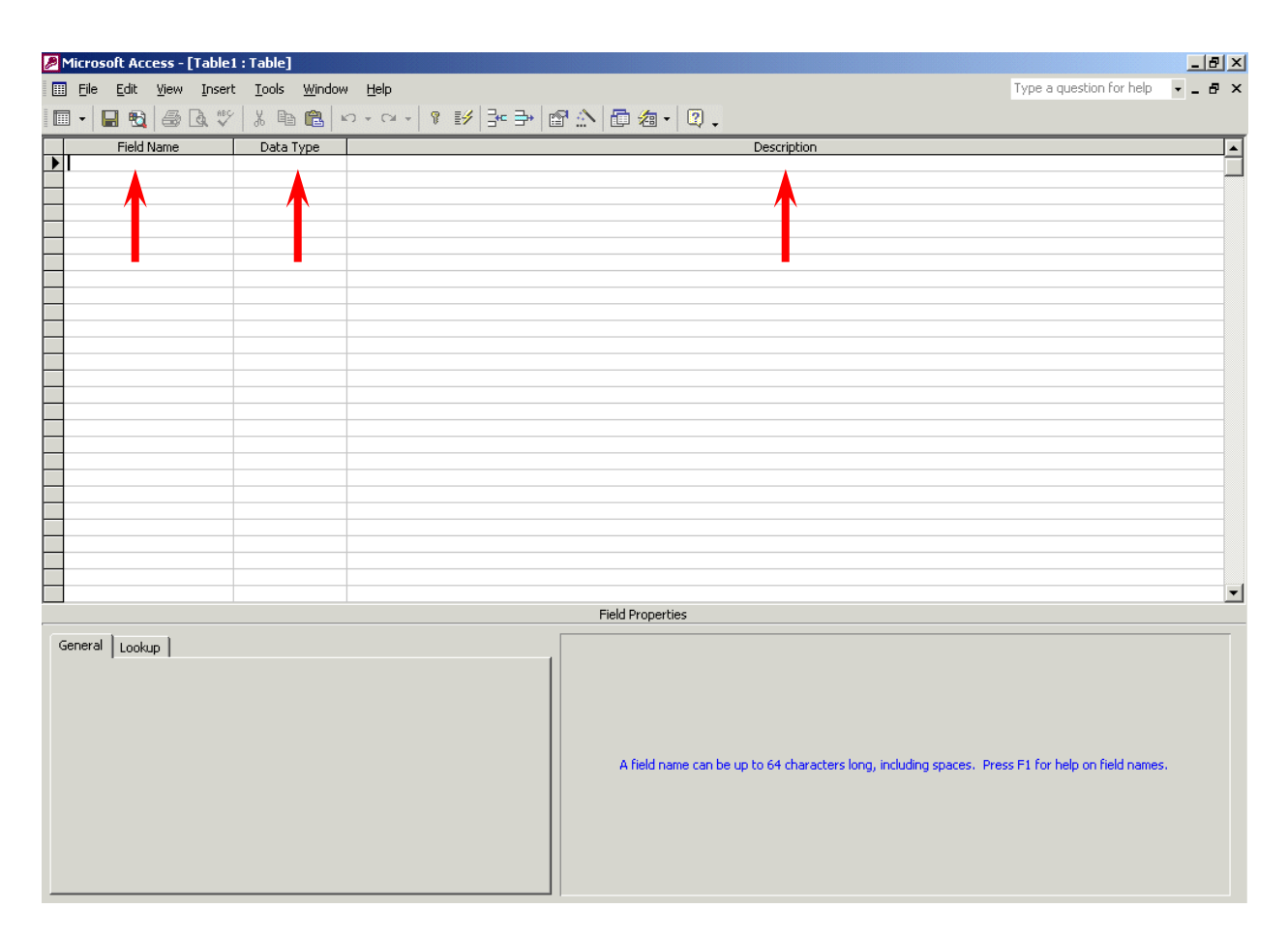

Next you will be **creating** the **fields** that make up a **database**. This is similar to creating a blank personnel form (on paper) that will be "filled-in" for each employee (Name, Address, Phone Number, etc – are called **fields** in a database). These "**forms**" are called **records** in a database. There will be a record, or form, for each employee. All the forms, together, make up a Table (database). So let's create a personnel database.

**Significant Note**: When **creating** a **database** it is always best to "**break down**" a **field** into its "**smallest parts**." For example – Name would break down into First Name, and Last Name (you could also have Middle Initial, Title, etc.) Address would break down into Street Address, City, State, and Zip (you could also have Apartment Number, etc). Because we are working in Access XP it will be very simple to "put the fields back together" with a few mouse clicks when we need to do this. Trust us. This will save you a lot of time later on.

Look at the image on the right. Click-in the area or space under Field Name and type-in Last Name. Tap Enter or click-in the area to the right under Data Type. The cursor now moves to the right under Data Type. Notice, that Text appears as the default (and a box with a down-triangle appears in the right side of the box). Click-on the down triangle. Your design screen should look like the one on the right.

| 🛄 Eile Edit y | jew <u>I</u> nsert | : <u>T</u> ools | <u>W</u> indow |   |
|---------------|--------------------|-----------------|----------------|---|
| 🔲 🕶 🔚 📆       | 5 Q. V             | X 🖻             | 6              | 2 |
| Field Na      | me                 | Data T          | уре 📕          | - |
| 🕨 Last Name   |                    | Text            | -              |   |
|               |                    | Text            |                |   |
|               |                    | Memo            |                |   |
|               |                    | Number          |                |   |
|               |                    | Date/Time       | , [            |   |
|               |                    | Currency        |                |   |
|               |                    | AutoNumb        | ber            |   |
|               |                    | Yes/No          |                |   |
|               |                    | OLE Objec       | t 🗍            |   |
|               |                    | Hyperlink       |                |   |
|               |                    | Lookup Wi       | izard โ        |   |

#### Now we'll talk about Data Types

## **Data Type**

| Text       | You may type in any alphabetical/numerical data that you desire - up to a maximum of 255 characters. As indicated, this is a text field, so you can't do mathematical calculations. Examples of Text data are: names, addresses, stock numbers, room numbers, zip codes, etc.        |
|------------|----------------------------------------------------------------------------------------------------|
| Memo       | This field is for lots of text. You can have up to 32,000 characters.                                                                                                    |
| Number     | This field is for numbers where you want to add, subtract, multiply, divide, average, and do numerical calculations. This field can be a very large size, so when we get to Field Properties, we'll talk about "sizing" this field so it doesn't take up to much "space" in storage. |
| Date/Time  | Dates and Times. You may format these later, as you may desire.                                                                                                    |
| Currency   | Dollars (\$). You may format these later, as you may desire.                                                                                                    |
| AutoNumber | This field is an "automatic" counter that assigns a number each time you put data into a new field.                                                                                                    |
| Yes/No     | This is a "True/False" or "Yes/No" type of field. You can make it anything you desire under Field Properties.                                                                                                    |
| OLE Object | This means "Object Link Embedding" which indicates you can insert a graphic, picture, sound, etc. Pretty neat to put a photograph in a personnel record or a picture of an inventory item in the stock record (advanced stuff).                                                      |

We'll leave **Last Name** as a **Text** Data Type. To the right under **Description** you may make any remarks you feel are appropriate to someone who may want to know how/why you designed the field as you did.

Now notice in the lower part of the screen, under Field Properties, that a box appeared when you selected the Text Data Type. This box is "tailored" to the Text Data Type that you selected above. Your Field Properties should look like the one below when you finish doing the steps indicated below.

|                                                                                                    |            | Field Properties |
|----------------------------------------------------------------------------------------------------|------------|------------------|
| General Lookup<br>Field Size<br>Format<br>Input Mask<br>Caption<br>Default Value<br>Validation Rule<br>Validation Text | 25         | Field Properties |
| Required                                                                                                    | No         |                  |
| Allow Zero Length                                                                                                    | Yes        |                  |
| Indexed                                                                                                    | No         |                  |
| Unicode Compression                                                                                                    | Yes        |                  |
| IME Mode                                                                                                    | No Control |                  |
| IME Sentence Mode                                                                                                    | None       |                  |

# **Field Properties**

Click- in each area (to the right of the words) as you read about it below

- **Field Size** Is **currently set** to **50** characters. That's pretty large for a name. So, **clickin** this **area** and **change** the number to **25**.
- **Format** Now click-in the Format Area. Next tap the F1 function key to activate Help.

Since you are in the **Format** area, **Help** will be "**tailored to**" this area. When the **Help Window appears**, **click**-on **Text and Memo Data Types** (Notice that you click-on different Data Types depending on the Type you selected.) This gives you an idea of some formats. We'll use one later. Now **click**-on the "**X**" in the **upper right corner** of the **Microsoft Access Help – Format Property** Window to **close** it.

- **Input Mask** We'll come back to this feature later.
- **Caption** Look at the Gray Help area to the right.
- **Default Value** We'll come back to this feature later.

| Validation Rule                                                                   | We'll come back to this feature later.                    |  |  |
|-----------------------------------------------------------------------------------|-----------------------------------------------------------|--|--|
| Validation Text                                                                   | We'll come back to this feature later.                    |  |  |
| Required                                                                          | Look at the Gray Help area to the right.                  |  |  |
| Allow Zero Length Look at the Gray Help area to the right.                        |                                                           |  |  |
| Indexed                                                                           | Look at the Gray Help area to the right and tap F1 (Help) |  |  |
| <b>Unicode Compression</b> Look at the Gray Help area to the right.               |                                                           |  |  |
| <b>IME Mode</b> Look at the Gray Help area to the right and tap F1 (Help)         |                                                           |  |  |
| <b>IME Sentence Mode</b> Look at the Gray Help area to the right and tap F1 (Help |                                                           |  |  |

Now we'll **repeat** this **process** and **create different Field Names and Data Types** (as necessary). **Type-in** the **Field Names** as indicated **below** and **set them** to the **Data Types** and **Sizes indicated**.

| Field Name        | Data Type | Size |                     |
|-------------------|-----------|------|---------------------|
| Last name         | Text      | 25   | (Already Completed) |
| First name        | Text      | 20   |                     |
| Social Security # | Text      | 15   |                     |

We'll use an Input Mask for our Social Security Number. Click-in the Input Mask area in the Field Properties area at the bottom of the screen (see left arrow below).

| General Lookup |    | 1 |
|----------------|----|---|
| Field Size     | 15 |   |
| Format         |    |   |
| Input Mask     |    |   |

Notice there are three "dots" (...) in a box on the right. Click-on the three dots (see right arrow above). An Input Mask Wizard will appear: "Must Save Table First. Save Now?".

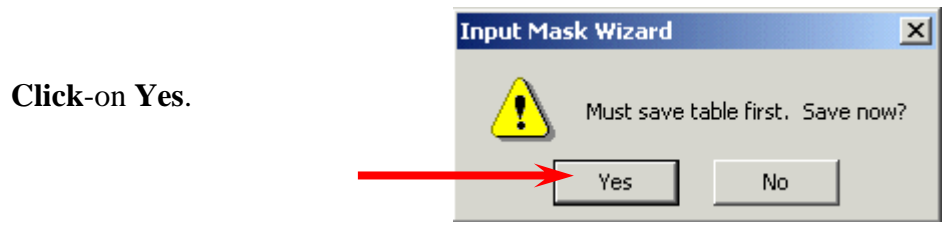

A **Save As** Window will now appear. We'll save our Table as **Personnel**, so **type-in Personnel** in the area under **Table Name**:, and **click**-on **OK**.

| ок     |
|--------|
| Cancel |
|        |

Next, a Microsoft Access menu box will appear indicating There is No Primary Key defined.

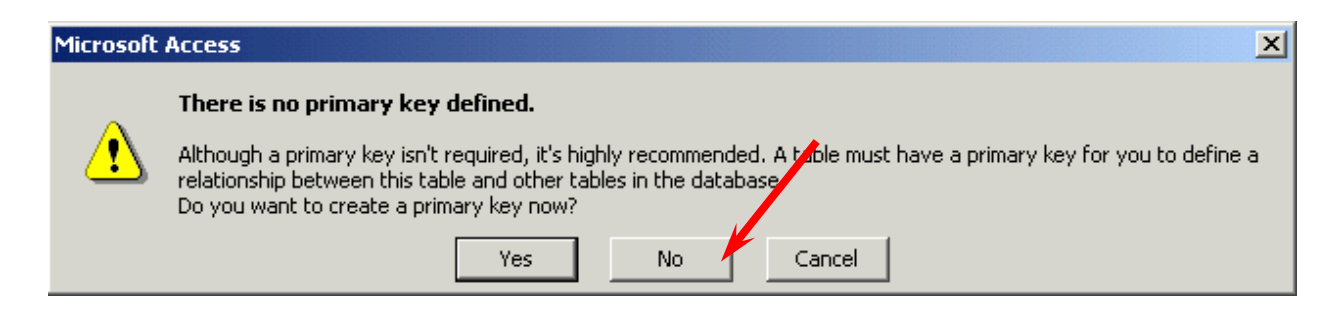

**Click NO**. (Keying, or indexing, is somewhat advanced. You can get a good description by searching in Help for Keying.)

The Input Mask Wizard will show you some Sample Masks (you may scroll up/down to view them). We'll use Social Security Number, so click-on it. Your screen should look like the one below.

| Input Mask Wizard                       |                                              |  |  |
|-----------------------------------------|----------------------------------------------|--|--|
| Which input mask matches how yo         | ou want data to look?                        |  |  |
|                                         |                                              |  |  |
| To see how a selected mask works        | s, use the Try It box.                       |  |  |
| To change the Input Mask list, clic     | k the Edit List button.                      |  |  |
| Input Mask:                             | Data Look:                                   |  |  |
| Phone Number<br>Social Sociality Number | (206) 555-1212                               |  |  |
| Zip Code                                | 98052-6399                                   |  |  |
| Extension                               | 63215                                        |  |  |
| Long Time                               | 1:12:00 PM                                   |  |  |
| True The                                |                                              |  |  |
| ITY IC:                                 |                                              |  |  |
|                                         |                                              |  |  |
| Edit ListCancel                         | < <u>B</u> ack <u>N</u> ext ≯ <u>F</u> inish |  |  |
|                                         |                                              |  |  |

Now click-on Next at the bottom of the Input Mask Wizard screen.

You will now see a default number of 000-00-0000 using dashes (-) between the numbers. You can use anything you want.

| Input Mask Wizard                                                         |                                                                                  |  |  |  |
|---------------------------------------------------------------------------|----------------------------------------------------------------------------------|--|--|--|
| Do you want to change the input mask?                                     |                                                                                  |  |  |  |
| Input Mask Name:                                                          | Social Security Number                                                           |  |  |  |
| Input Mask:                                                               | 000-00-0000                                                                      |  |  |  |
| What placeholder char<br>Placeholders are repla<br>Placeholder character: | acter do you want the field to display?<br>ced as you enter data into the field. |  |  |  |

We'll leave it as is, so **click**-on **Next> again** (at the bottom of the Input Mask Wizard screen).

On this Input Mask Wizard screen you'll **see two choices**. **Click-in** the **little circle** to the **left** of **With symbols in the mask, like this**:. Sometimes, when we use Access data as a part of mail merges or in labels, if we don't save the dashes, they won't appear in our document. So, it always a good idea to save dashes.

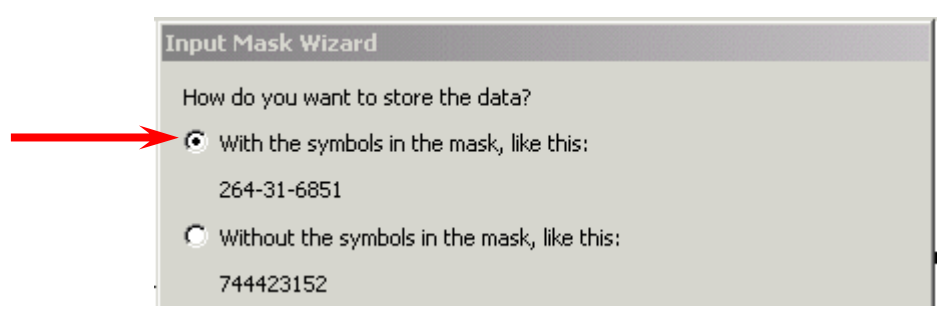

Click-on Next> again.

Now click-on Finish. You will see some "special" numbers written in the Input Mask area for Social Security #. When you begin to enter data in this field, you'll see how this works. Your Field Properties area should look like the one below.

| General Lookup |                   |
|----------------|-------------------|
| Field Size     | 15                |
| Format         |                   |
| Input Mask     | 000\-00\-0000;0;_ |
| Caption        |                   |

Now continue entering the following information in the Field Name and Data Type areas as we did above.

| Street address | Text | 25 |
|----------------|------|----|
| City           | Text | 20 |
| State          | Text | 2  |

Here we'll use a Format. First make the Field Size 2 then click-in the area to the right of Format.

| General Lookup       |   |   |
|----------------------|---|---|
| Field Size<br>Format | 2 | • |
| Input Mask           |   |   |
|                      |   |   |

A down pointing triangle, like the one above (see arrow), will appear on the right side of the Format area. If you click-on it the area will appear blank (that's because we haven't entered a Format). Tap the F1 key in the row of Function Keys at the top of the keyboard. A Help menu screen "tailored" to Format will appear like the one below.

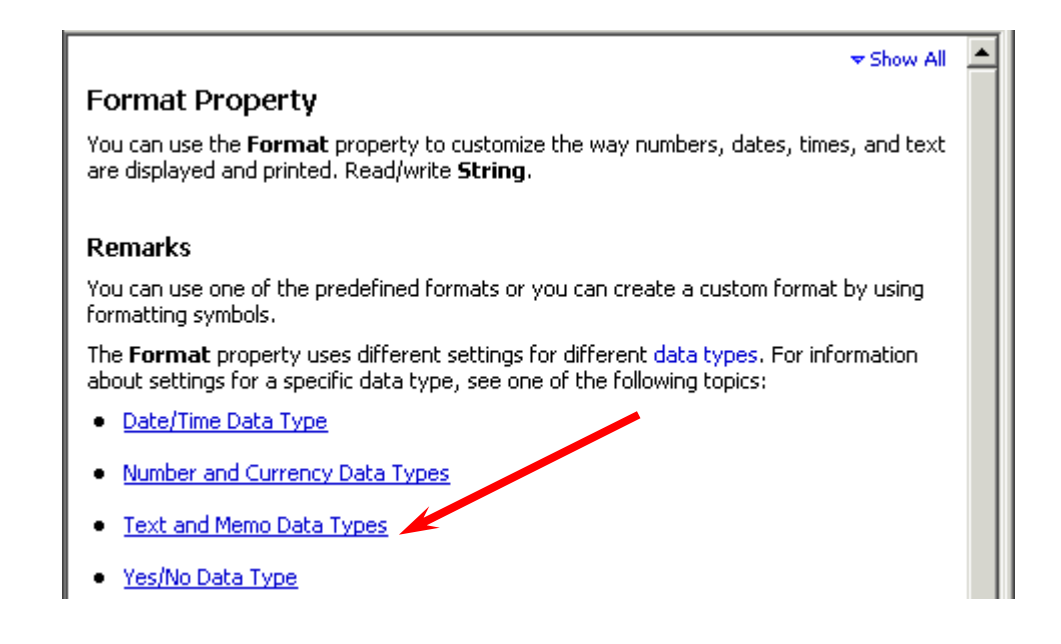

Since we are **working with** a **Text Data Type**, **click**-on **Text and Memo Data Types** (see **arrow above**).

Notice that a > will change <u>any alphabetic character</u> you type into all upper case letters.Now**point**and**click**the "X" in the**upper right hand corner of the Format Help Screen**(notice that the Help Window closes "automatically").

| <b>Setting</b><br>You can create ( | custom text and memo formats by using the following symbols. |
|------------------------------------|--------------------------------------------------------------|
| Symbol                             | Description                                                  |
| 0                                  | Text character (either a character or a space) is required.  |
| &                                  | Text character is not required.                              |
| <                                  | Force all characters to lowercase.                           |
| >                                  | Force all characters to uppercase.                           |

Now type a > in the Format area. Your Field Properties area should look like the one below.

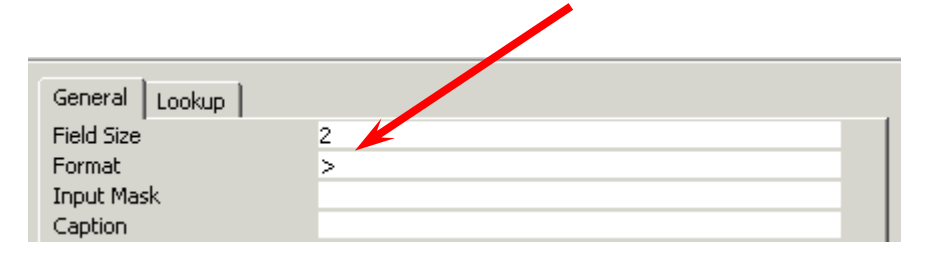

Continue entering the following information in the Field Name and Data Type areas as we did above.

| Zip    | Text | 5 |
|--------|------|---|
| Gender | Text | 1 |

Insert a > in the Format area to make all gender entries become capitals (like you just did for State).

Favorite NumberNumber(Note: this is the first Number field)

Here we'll learn about **Numbers** and the **Validation Rule** and **Validation Text** properties. We'll limit the person's favorite number to a number between **1 and 999**. Leave the **Field Size** set to **Long Integer** (Tap the **F1** Function Key [Help] to view the different **Number Field Size descriptions**). After you have **viewed** the Number Help screens, **click** the small "**X**" in the **upper right hand corner** of the Help screen to **close** the Help screen.

Now **click**-in the **area** to the **right** of **Decimal Places**. It currently indicates **Auto**. When you click there you will see a little **down triangle** on the **right** side of the area. **Click**-on the little **triangle**. Select "0." This indicates that decimal places are not allowed in the Favorite Number.

Next, click-in the Validation Rule area. We'll "build" a mathematical expression that will only allow numbers from 1 to 999. Type in the following expression (in the area to the right of Validation Rule):

#### > 0 and < 1000

This tells Access that the number entered must be between 1 and 999.

You'll **notice** that when you **click**-in the **Validation Rule area** that **three periods** (...) **appear** just like they did in Input Mask. If you want to click-on the three periods they will bring up an Expression Builder which you can use to create the mathematical formula above. **Please note** that frequently, if you are really not great at math, that the **Expression Builder can cause problems**. Sometimes, the Expression Builder will "insert" a **<<expr>>** in the formula. If it does this, delete the **<<expr>>**. This will confuse Access and will frequently cause the program to "stop" until you remove **<<expr>>**. So, if you want to look at Expression Builder, please do so. But – be careful.

If someone **does not** enter a **number correctly**, an error message will appear. Now we'll create an appropriate **error message**. **Click**-in the **Validation Text** area and **type-in**:

#### Favorite Number must be between 1 and 999.

When you finish all of the above, your Field Properties should look like the one below.

| General Lookup  |                                            |
|-----------------|--------------------------------------------|
| Field Size      | Long Integer                               |
| Format          |                                            |
| Decimal Places  | 0                                          |
| Input Mask      |                                            |
| Caption         |                                            |
| Default Value   | 0                                          |
| Validation Rule | >0 And <1000                               |
| Validation Text | Favorite Number must be between 1 and 999. |
| Required        | No                                         |
| Indexed         | No                                         |

Continue entering the following information in the Field Name and Data Type areas as we did above.

#### Date hired

#### Date/Time

In Format click-on the small down triangle on the right side of the Format area and choose Short Date. In the Input Mask area click-on the three dots (...), save the table, and again choose Short Date, click Next>, click Next> again, then click Finish. (This will insert a / between the day, month, year).

#### Your Field Properties should look like the image below.

| General Lookup |                |
|----------------|----------------|
| Format         | Short Date     |
| Input Mask     | 99/99/0000;0;_ |
| Caption        |                |

#### Salary

#### Currency

In the **Decimal Places Field Properties area click**-on the **small down triangle** on the **right side** and select 0 (zero) – this indicate "no cents." Notice the **Default Value** of 0 income will be inserted if no Salary figure is entered. We'll leave it at zero. Your Field Properties screen should look like the one below.

| General Lookup  |          |
|-----------------|----------|
| Format          | Currency |
| Decimal Places  | 0        |
| Input Mask      |          |
| Caption         |          |
| Default Value   | 0        |
| Validation Rule |          |

#### Application Received

Yes/No

We'll make this a "**Yes/No**" or "check box" field. When we begin entering data in the database, you'll see how this "box" works.

Point to and **click** on **File** in the **Menu Bar** then **click on Save As.** The Save As Window will appear and Personnel should appear under Table Name: **Click**-on **OK**. You **could also click**-on the **small diskette Save Button** if you desire.

### Now we will fill in the database

At this point **you will still be in the design window**. You have two choices. If you look at the **Button Bar just below the Menu Bar Area** (File, Edit, View, etc.) you will see that the **first button on the left that has a small sheet of paper with some data on it** (see **arrow** on

| ØM | icros        | oft Acc      | ess - | [Personr | nel : T | Tabl | e]          |
|----|--------------|--------------|-------|----------|---------|------|-------------|
|    | <u>F</u> ile | <u>E</u> dit | ⊻iew  | Insert   | Ιo      | ols  | <u>W</u> ir |
|    | -            | 🖬 🖏          |       | ð. 💞     | Ж       |      | 2           |
|    |              |              |       |          |         |      |             |

the **right**). **Point** to this **button** with the mouse and **pause**, you will see a "**Tool Tip**" that **indicates** that this **button is** the **View Button**. This is logical because you have been designing your table and now want to view the data that you have placed in the database (table). If you are familiar with spreadsheets it looks like a tiny version of one. You can click-on the View Button and go right into entering data in your table. However, it **might be good to see how to enter data when we first open Access**. So, point and **click**-on **File** in the **Menu Bar**, then **click**-on **Close**. You will return to the main database window where we started (**PERSON: Database**).

|              | Microsoft Access - [person : Database (Access 2000) |                                                              |  |  |  |  |  |
|--------------|-----------------------------------------------------|--------------------------------------------------------------|--|--|--|--|--|
|              | 💼 Eile Edit V                                       | iew <u>I</u> nsert <u>T</u> ools <u>W</u> indow <u>H</u> elp |  |  |  |  |  |
| $\mathbf{N}$ | 🗅 🚅 🖬 🖏                                             | 🎒 🖪 🖤   X 🖻 💼   🗠 -   🗏                                      |  |  |  |  |  |
|              | 🖓 Open 🔛 Design ዀ New 🗙 🎴 🖫 📰 🏢                     |                                                              |  |  |  |  |  |
|              | Objects                                             | Create table in Design view                                  |  |  |  |  |  |
|              | III Tables                                          | Create table by using wizard                                 |  |  |  |  |  |
|              | Queries                                             | Create table by entering data                                |  |  |  |  |  |
|              | -B Forms                                            |                                                              |  |  |  |  |  |

You should see the **Tables Tab** with the **Personnel** Table highlighted. Notice that there are **three Buttons** at the **top** portion of the window which indicate: **Open, Design, New**. If you click-on New you can add another table to the Person database. If you **click-**on the **Personnel** Table (**make sure** that it is "**blue**") and then **click**on **Open** you will open the table you created and can **enter data**. If you

click-on Design, you will be back in the design window and can alter your design. Note: if you find, as you're entering data, that if you made a field too small, you can go to Design View and make the field a larger width at any time you desire.

So let's **click**-on **Open**. The **Personnel Table** will **appear** on the screen. If the window does not fill the screen, point to the **Expansion "square"** in the **upper-right corner directly to the right of Personnel: Table** in the blue bar. This will expand your Table to fill the desktop.

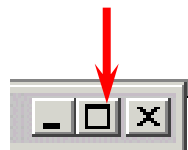

|   | l • 日 🖻 🖨 | ) 🔁 🌮   X 🖻 | a 🔁 🗠 🚷         | 2 X X V        | ▽   44   ▶* № | K   💼 👘 🛛 🛛 | ) 📮 |
|---|-----------|-------------|-----------------|----------------|---------------|-------------|-----|
|   | Last Name | First Name  | Social Security | Street Address | City          | State       | Zip |
| ► |           |             |                 |                |               |             |     |
| _ |           |             |                 |                |               |             |     |

Move the cursor arrow over buttons below menu bar. As you do, notice that the "Tool Tips" will tell you what each button does.

Notice, **below** the **Button Bar**, that the **fields you created** in your Personnel Table are **displayed** in what is called **Datasheet View** (see **above**). Notice the small "button" under File in the menu bar. It shows a small blue triangle, pencil, and a ruler (like the one on the right).

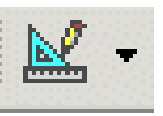

This is a "toggle" which will take you back to **Design View** if you need to make design changes while you are in Datasheet view. If you go back to Design View, you can then "toggle" back to Datasheet view when you have made your corrections. Under Last Name you will see a flashing cursor; this means that you are ready to begin entering data. You may type the data and tap Enter, or click with the mouse in each field. If you make a mistake you may retype the data. If you see a mistake later you can come back at any time and correct it.

Under each field, type the following in the area below the Field Name:

|     | Field Name           | To be typed                                                                                                    |
|-----|----------------------|----------------------------------------------------------------------------------------------------|
| 1.  | Last Name            | Butler                                                                                                    |
| 2.  | First Name           | Greg                                                                                                    |
| 3.  | Social Security #    | 123-45-6789                                                                                                    |
| 4.  | Street address       | 100 Main Street                                                                                                    |
| 5.  | City                 | Lynchburg                                                                                                    |
| 6.  | State                | va                                                                                                    |
| 7.  | Zip                  | 24501                                                                                                    |
| 8.  | Gender               | <b>m</b> or <b>f</b> (your choice)                                                                                                    |
| 9.  | Favorite Number      | 2001                                                                                                    |
| 10. | Date Hired           | 7/01/1993                                                                                                    |
| 11. | Salary               | 40000                                                                                                    |
| 12. | Application Received | <b>Point</b> the mouse to the <b>little square</b> and <b>click</b> the <b>left</b> mouse<br>button. You will <b>see</b> a <b>check mark</b> appear in the square. A click<br>in the square indicates that the application has been received. If<br>you do not click, then that will mean the application has not been<br>received. |

As you are entering this data you will **notice** several things.

Social Security Number and Date Hired – You'll "see" your Input Mask work.

| State and Gender – | you typed in small letters – <b>notice</b> how the <b>Format</b> ( > ) <b>forced</b> the <b>letter(s)</b> to be <b>capitals</b> .                                         |
|--------------------|----------------------------------------------------------------------------------------------------|
| Favorite Number –  | since the <b>Favorite Number</b> is "too big" you will see your error message appear. Click-on OK in the message screen and then create a Favorite number that will work. |

Salary - notice how your Currency formatting created a \$, commas and periods.

When you have **completed typing** the information, tap **Enter** so the cursor will move down to the next record. You are now ready to insert your second entry.

**Note**: When you tapped Enter, Access **automatically saved** your first record. This can be confirmed by the display of the hourglass.

Also note: As you began typing your first record a small pencil appeared in the left margin.

This indicates that you are "writing to" this record (editing). Below the pencil an \* (asterisk) also appeared. This indicates that your next record will go below the first.

There are (2) methods for entering data into the database:

1. The method you just used is called **Datasheet View** method.

or

2. You can use the **Form View** method (we'll create a Form in just a second).

# **Exiting and Saving**

Note: Anytime you want to take a break and exit Access, simply point to File in the Menu Bar, and click-on Exit. If it asks Do you want to save?, click-on Yes. If it gives you a save file screen, give it a name of your choice and click on OK. You should then exit to the Windows Screen with no problems. Since you have already named everything for this exercise, you should not have to name any files as you exit.

If you decide to Exit Access, and then return to continue the tutorial, refer to the instructions at the beginning of this tutorial. Simply point to **File** in the **Menu Bar**, and **click**-on **Open**.

| <u>F</u> ile | <u>E</u> dit | ⊻iew | Insert | <u>T</u> ools | <u>W</u> indow | Н |
|--------------|--------------|------|--------|---------------|----------------|---|
|              | <u>N</u> ew  |      |        |               | Ctrl+N         |   |
| <del>2</del> | Open         |      |        |               | Ctrl+O         |   |

When the **Open menu screen appears**, **click**-on the **small down triangle to the right of the Look in area** and **choose** the **drive** on which you

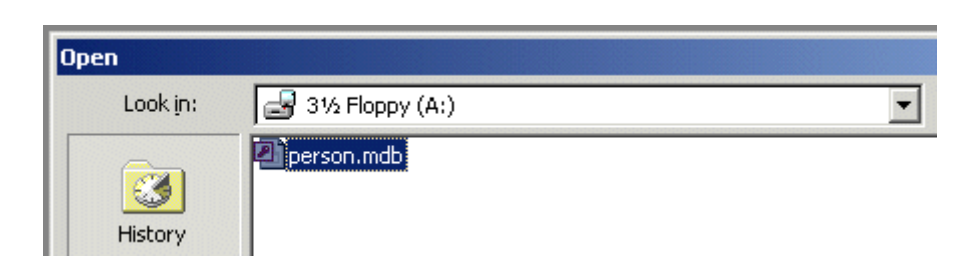

saved your database (A: 3 <sup>1</sup>/<sub>2</sub> Floppy or your C: Hard Disk Drive). Then click-on the name of your database (e.g. person.mdb) and then click Open (at the bottom of the menu screen).

Now **follow** the **instructions** at the **top of Page 14** to **open your personnel table** and to **continue entering data**.

You are now ready to continue entering the data.

# Form View and Datasheet View

In the **Button Bar**, **just to the right of Help** (in the Menu Bar), is a button with **a lightening bolt and a small form**. This is the **New Object: AutoForm Button**. **Point to it**, make sure you have the correct button, then click-on it. A **New Data Entry Form** will **automatically** be **created** and **appear**.

| Window Help<br>2↓ ↓ ♥ To ♥ M ► ♥ Do 0<br>New Object: AutoForm                                                                                                    |            |                                                                                             |                                                                                      |  |  |  |
|----------------------------------------------------------------------------------------------------|------------|---------------------------------------------------------------------------------------------|--------------------------------------------------------------------------------------|--|--|--|
|                                                                                                    | <b>1</b> 3 | Personnel                                                                                   |                                                                                      |  |  |  |
| The <b>Form</b> should <b>look</b> something like the one on the <b>right</b> .                                                                                                    |            | Last Name<br>First Name<br>Social Security #                                                | 8utler<br>Greg<br>123-45-6789                                                        |  |  |  |
| Since you are in the <b>Personnel</b><br><b>Table</b> , the form will<br>" <b>automatically</b> " be created, <b>just</b><br><b>like the Personnel Datasheet</b> .<br>You will now see a <b>data entry</b><br>form window. If the form does<br>not fill the screen, click-on the<br>expansion square to increase the<br>size. Notice your first record<br>appears. |            | Street Address<br>City<br>State<br>Zip<br>Gender<br>Favorite Number<br>Date hired<br>Salary | 100 Main Street<br>Lynchburg<br>VA<br>24501<br>M<br>200<br>7/1/1993<br>\$40,000<br>✓ |  |  |  |
|                                                                                                    | Re         | Application Received                                                                        |                                                                                      |  |  |  |

| Save As               | ? X    |
|-----------------------|--------|
| Save Form 'Form1' To: | ОК     |
| Personnel             | Cancel |
| As                    |        |
| Form                  |        |
|                       |        |
|                       |        |

You may enter data in Form View the same as in Datasheet View. To save this form click-on File in the Menu Bar, then on Save As. The Save As screen will appear with Personnel already in the Save Form 'Form1 To: area (see image to the left). Click-on OK. The data entry **form** is now saved as **Personnel**, just like the Table. Notice, at the **bottom** of the **Form screen**, that there is **a status area (see below)** that tells you what record you are on. You can use it to "move" from one record to another, or select a new record in which to enter data. Enter a few records to see how the Form View works.

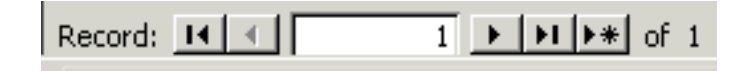

When you **first "open"** your **Person Database**, you may **choose your favorite** screen to enter data: The data **Form** or **Datasheet**. **Click**-on either the **Tables tab** or **Forms tab** on the **left** of the window. Then, **click**-on **Personnel**, and then **click Open** to begin entering data in your choice. You can **switch back and forth** from the **Datasheet entry** to the **Form entry** by **clicking** on **Window** in the **Menu Bar**.

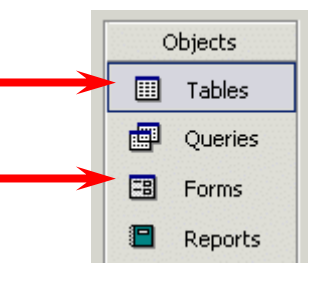

At the lower left corner of the menu screen that appears, you will

see some text that indicates that you are either using Form or Datasheet View to enter your data.

Datasheet View

This text indicates that you are currently in **Form View (or Datasheet View)** using Personnel. You can "shift" back and forth between Datasheet View and form View by using the View button in the upper left corner of the Access screen.

The View button on the right indicates what "view" you are using: Design View, Form View, or Datasheet View. You can move back-and-forth between views by clicking-on the down triangle to the right of the button (see arrow and image to the right) and then choosing either Form or Datasheet to enter your data.

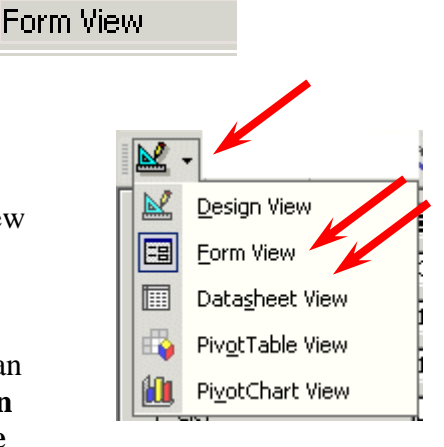

**Note**: When you are finished entering data and preparing to exit Microsoft Access, or Close the form, if you did not save before, the program will ask if you want to **Save** the **Form**. This is up to you. You may save it with your choice of names and it will then show-up as a form when the Person Database Main Window appears. Or, you can indicate No, and re-create the form again with the Wizard.

### Important

To record enough information so that you can see what a database does enter 24 or more records now. You may use either Form View or Datasheet View.

# **Querying the Database**

This is what a database is designed for: finding specific information about some of the data in the table(s) very quickly. A query is a search for general or specific data in a field or fields in your database (e.g. the first and last names and birth dates of all employees, just the Jones's, the people from CA, salaries > \$10,000, etc.). In order to do this, we need to click on the fields we want to query. So, let's start by finding just Last Names in our table.

If you are not in the Database: PERSON screen which shows the Tables, Queries, etc., go there by clicking-on Window in the Menu Bar and then on PERSON: Database. Also, if you have the Personnel Table or Personnel Form open (to add data), close them before you begin your queries. The Access program sometimes becomes logically confused when you try to do queries when it "thinks" you also want to add data. You may see "error" messages if you leave the Form or Table open.

Notice, at the left of the Person: Database screen there is a tab that indicates Queries. Click-on it. Since we have not done a query before, double-click quickly on Create query in Design view or click-on Create a query in Design view and then click-on the Design button.

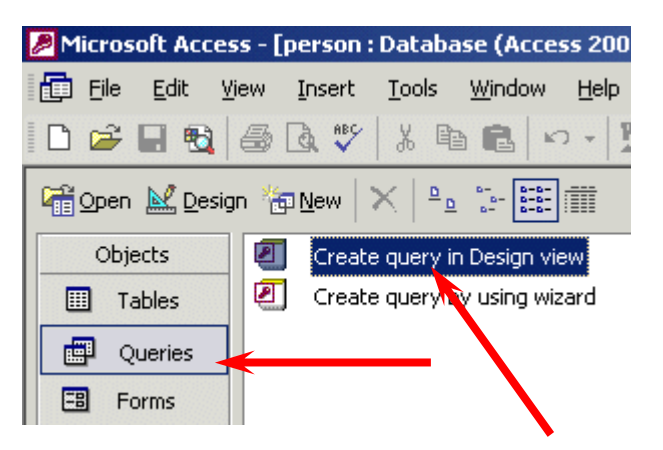

**Two** new windows will now appear: **Query 1: Select Query** and **Show Table**. You will **first** have to **select the table(s) you desire to query**. The **Show Table screen** should **look like** the one **below**.

| Show Table                    | <u>? ×</u> | <b>Click Add First</b> |
|-------------------------------|------------|------------------------|
| Tables Queries Both Personnel | Add Close  |                        |
|                               |            | Then click Close       |

Make sure the **blue highlights** are on **Show Table** and **Personnel**. **Click**-on **Add** (we'll talk about Wizards later).

Then click-on Close.

The **Show Table** window will disappear, and the **Query 1: Select Query** window, behind the Show Table window, will **appear** by itself.

Click-on the expansion square in the upper right corner to enlarge the Query 1: Select Query window.

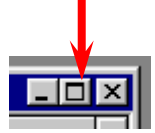

Your screen should now look similar to the one below.

| <u>م</u><br>ب<br>ک |
|--------------------|
|                    |
|                    |

Notice, in the **upper half of the window**, a **small box** on the left indicates: **Personnel**. At the top is an **asterisk** (\*) and **below**, in an **elevator** box, are the **fields from the Personnel Table** (you can move up-and-down the list as you desire).

What we need to do next is place the **Fields we want to query** in the **lower area** of the screen. **Notice** the **lower area on the left border**. The first row indicates **Field:**, followed by **Table**, **Sort:**, **Show:**, **Criteria:**, and **or:**.

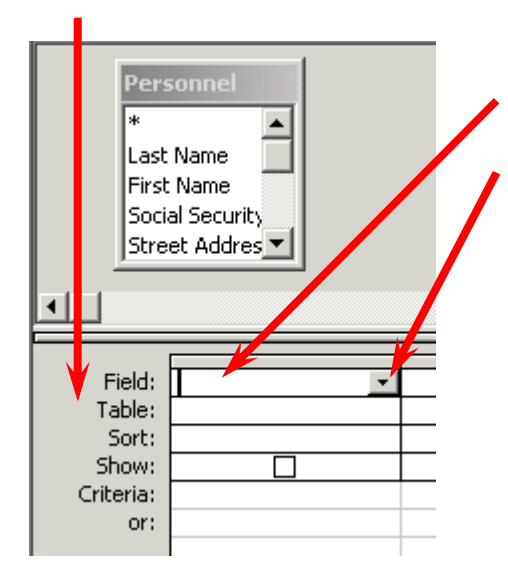

In the lower half of the screen click-in the first cell to the right of Field:. We'll start with a query on Last Name, State, Favorite Number and Salary. Now click-on the down triangle and then click-on Last Name. Notice how Last Name now appears to the right of Field: and a (check) is seen in the Show: cell (The means that you will see Last Names in your query.). Notice also that, to the right of Table:, that Personnel (the Table from which we queried) is showing.

Your **query screen** should now **look like** the **one on the right**.

| Field:    | Last Name 🔹 💌 |          |
|-----------|---------------|----------|
|           |               | ⊢        |
| Table:    | Personnel     |          |
| Sort:     |               |          |
| 50101     |               | ⊢        |
| Show:     |               |          |
| Criteria: |               |          |
|           |               | <u> </u> |
| or:       |               |          |
|           |               | L        |

Now **move** to the **next Field cell on the right** and, using the **down triangle click**-on **State**. In the **next two fields to the right**, insert **Favorite Number** and **Salary**. Your Query1: Select Query screen should look like this:

| Pers<br>*<br>Last<br>First<br>Soci<br>Stre | Personnel  * Last Name First Name Social Security Street Addres |           |                  |             |   |  |
|--------------------------------------------|-----------------------------------------------------------------|-----------|------------------|-------------|---|--|
| Field                                      | Lack Name                                                       | Chaba     | Esucerita Number | Calavia     | F |  |
| Tabler                                     | Last Name                                                       |           | Pavorice Number  | Development | - |  |
| Table;                                     | Personnei                                                       | Personnei | Personnel        | Personnei   | - |  |
| Sort:                                      |                                                                 |           |                  |             | L |  |
| Show:                                      |                                                                 |           |                  | ✓           | L |  |
| Criteria:                                  |                                                                 |           |                  |             |   |  |
| or:                                        |                                                                 |           |                  |             |   |  |
|                                            |                                                                 |           |                  |             | 4 |  |

Now, look in the Button Bar at the top of the screen. In the middle of the bar you will see an exclamation mark (!) like the one on the right. If you move the cursor over it, the help text box will indicate "Run." Click-on the (!). This click executes your query.

Notice, the screen ONLY shows the four fields that you queried.

|   | Last Name | State | Favorite Numbe | Salary    |
|---|-----------|-------|----------------|-----------|
| ► | Sandston  | VA    | 12             | \$35,000  |
|   | Kern      | VA    | 200            | \$100,000 |
|   | Warren    | VA    | 827            | \$100,000 |
|   | Smith     | NY    | 55             | \$25,200  |
|   | Warren    | VA    | 8              | \$45,100  |
|   | Smith     | WV    | 426            | \$22,900  |
|   | James     | WV    | 324            | \$29,500  |
|   | Binswager | MO    | 777            | \$41,950  |
|   | Ziplowski | AL    | 21             | \$12,854  |
|   | Karpowski | IL    | 617            | \$64,500  |

You can **add** or **remove fields**, as you desire. To do this we need to **return** to the **Design View** where we created this query. To **return** to **Design View click**-on the **small button** in the **upper left corner** of the **screen** that has the **blue triangle**, **pencil**, **and ruler** (like the **one** on the **right**). Then, simply **click**-in the **Field area** and **select a new field** and it will **replace** the old one. Or, click-on the **field you want to remove** and **tap** the **Delete key**.

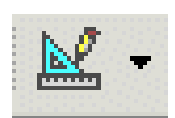

Sometimes you may have a lot of fields and it will be too large for a single sheet of paper.

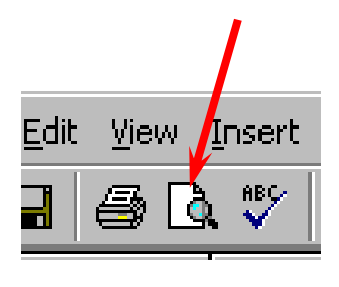

To see how your query would look if you printed it, click on the button that has a piece of paper and magnifying glass (Print Preview) like the one to the left. While you're in the Print Preview you'll see a little magnifying glass that you can move over your query. If you click the left mouse button once the magnifying glass will "zoom" in and enlarge the view. If you click the left mouse button again it will zoom out. To return to

your query, **click-on** the **Close button just above the print preview piece of paper.** This will take you back to the Normal **View** of your query.

### **Sorting the Database**

If you are not in the **Query Design Screen**, you'll need to be in that view. So, **go** to the **Design Screen**. **Notice** that the <u>third row</u> in the **lower half** of the screen indicates **Sort:** (like the **image** at the **right**). **Click**-in the **Sort**: area under **Last Name**. A **down triangle** box **appears**; **click-on the down triangle**. Let's sort the **Last Names** in **Ascending** order.

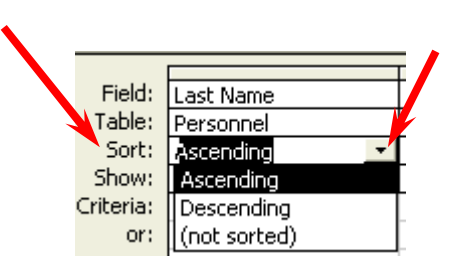

Click-on Ascending. Notice that Ascending now appears in the Sort: area. Click-on the (!) to see the new query. Notice that the names you entered are alphabetized. Click-on the Design View button (triangle-ruler-pencil). Now change the Ascending under Last Name to (not sorted). On your own, try sorting some of the other fields. When you are finished remember to set the fields to (not sorted) unless you do want to sort on those fields.

You **may also sort** various **fields** in your database whenever you are in the **Datasheet View**, whether you are viewing the entire **Table**, or a **Query** from the Table. Notice that **the Field Names** are shown at the **top of each column in gray cells**.

|   | Last Name | State | Favorite Numbe | Salary    |  |  |
|---|-----------|-------|----------------|-----------|--|--|
| • | Sandston  | VA    | 12             | \$35,000  |  |  |
|   | Kern      | VA    | 200            | \$100,000 |  |  |
|   | Warren    | VA    | 827            | \$100,000 |  |  |
|   | Smith     | NY    | 55             | \$25,200  |  |  |
|   | Warren    | VA    | 8              | \$45,100  |  |  |
|   | Smith     | WV    | 426            | \$22,900  |  |  |
|   | James     | WV    | 324            | \$29,500  |  |  |
|   | Binswager | MO    | 777            | \$41,950  |  |  |
|   | Ziplowski | AL    | 21             | \$12,854  |  |  |

If you **click-on one** of the **gray area field names** (like **State**), the **entire column** (Field) turns "**black**" (like the **image above**). This indicates that you have "**marked**" the entire column (Field).

In the **button bar** that **appears** when you are editing the **Datasheet View**, you will **see two buttons with "down" arrows** (like the **image** on the **right**). When you **move** the **cursor over these two buttons** a **text help** box will **indicate**: **Sort Ascending** or **Sort Descending**. If you **click-on one** of the buttons, the **Field** which you have **selected** (highlighted) will be **sorted in the order selected**. Give this a try and see how it works.

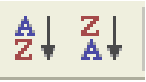

So, there are several "ways" you can sort your Tables and Queries.

### **Specific Queries**

So far we have listed **everything** under **each Field Name** that we selected. However, many times you will probably want to **find something specific** in your Table (database - e.g. **people from a certain state or city, people whose favorite number is 7 or salaries between \$ 20,000 and \$ 50,000**). This is fairly common sense, but it can get **tricky**.

To get an **idea of various criteria**, you might want to use, **click**-on **Help** in the menu bar. Then, **click**-on **Microsoft Access Help**. The **Microsoft Assistant** (normally a paper clip, professor, ball, cat, dog, or just about anything **will appear** with a **"choice" menu**). When our screen appeared, we **clicked**-in the **area** at the **bottom** of the **screen** and **typed-in** the word "**criteria**." We then **clicked**on the **Search button**. The **screen** at the **right appeared**.

#### What would you like to do?

- About using criteria to retrieve certain records
- Examples of expressions
- Insert or delete a criteria row in the design grid
- FindNext Action
- Oreate a delete query
- 🔻 See more...

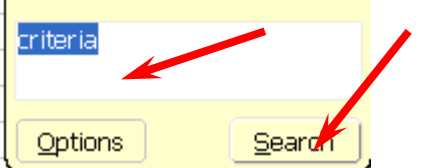

Click-on the Examples of expression selection.

### Examples of expressions

You use expressions in many operations in Microsoft Access, including creating calculated controls, query and filter criteria, default values, validation rules, and macro conditions. Often, the easiest way to create an expression is to find an example of an expression that is similar to what you want to create, and then modify it to do what you want.

Examples of expressions used in forms, reports, and data access pages

Examples of expressions used in queries and filters

- Examples of default value expressions
- Examples of macro condition expressions

The **Examples of expressions** screen at the left will **appear**.

We then **clicked**-on **Examples of expressions used in queries and filters**, as well as many of the other examples. Go ahead and click-on several of these examples. You'll see many examples of what we can use in our queries. When you are finished, click-on the "X" in the upper right corner of the Microsoft Access Help Topics menu screen to close the screen. You may return and explore more of these help screens as you become more accomplished with Access database. These help screens are like having a complete Access XP manual on your computer.

If you **don't like** having the **Office Assistant** "hanging around " on your screen, simply **place** the mouse **cursor on** the Assistant and click the **RIGHT** mouse button. This will bring up a menu and you can choose **Hide** to have the Assistant "go away."

Anytime you need the assistant simply click on Help in the Menu bar and then click-on Microsoft Access Help - just like you did before.

Field: Last Name

#### Now we'll try a few specific queries. First let's find a specific state.

You should now be back in the Query1: Select Query menu Design window. It should look like the one below. If you're not there click the Design button in the upper left corner of the screen (like the one on the right). Click-in the cell to the right of Criteria: in the State column. You

will see a flashing cursor (Make sure you are in the State column.). Type-in the abbreviation for one of the states you entered in your Personnel Table. Your Query should look like the **below** picture.

| Field:    | Last Name | State     | Favorite Number | Salary    |
|-----------|-----------|-----------|-----------------|-----------|
| Table:    | Personnel | Personnel | Personnel       | Personnel |
| Sort:     |           |           |                 |           |
| Show:     |           |           |                 | ✓         |
| Criteria: |           | va        |                 |           |
| or:       |           |           |                 |           |
|           |           |           |                 |           |
|           |           |           |                 |           |
|           |           |           |                 |           |
|           |           |           |                 |           |

Now click-on (!). A new query window will appear. Only persons from the state you selected should show. This is a SPECIFIC query for that state. Click-on Design View Button (triangle-ruler-pencil) to return to Design View. Now **delete** the **state** you entered.

Now we'll look for Favorite Numbers larger than 600. Type-in >600 in the Criteria cell under the **Favorite Number Column. Click-on** ( ). Everyone with a favorite number larger than 600 should show. If **no one is indicated** you **don't have** a person with a **number larger** 

than 600, or you might have typed the >600 incorrectly. Return to the Design View. Delete the >600 and run the query with no criteria. You should "see" all the fields again. Return to the **Design View** again.

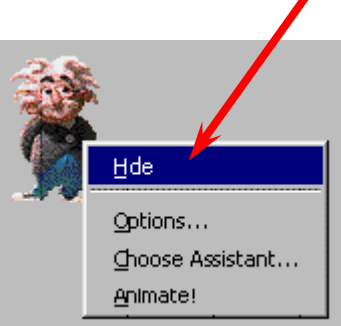

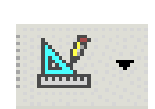

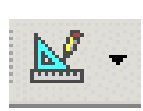

Make sure all the Criteria: cells are empty. Next we'll look for persons with salaries equal to or larger than \$ 20,000 and equal to or less than \$ 50,000. In the Salary field column, in the Criteria: cell type-in:  $\geq$  20000 and  $\leq$  50000. Click-on the(!). You should now see a specific query that indicates those persons in the range we chose. Go back to Design View. Delete the criteria you entered under Salary. Now, on your own, if you desire, add or delete some fields to your query and experiment. Don't get frustrated if no specific items appear. Frequently you might query for something that can't exist (e.g. states of VA and CA – a person can't be from both) or there just isn't anything that matches. For fun, notice the or: just below Criteria to the left of the Design View. Try one state in the Criteria: cell under State and another in the or: cell. Have fun.

When you have a good feel for queries you're ready to **end** your query session. **First, click**-on **File** in the **Menu Bar**, and then **click**-on **Close**. A **Microsoft Access Window will appear** and ask: "**Do you want to save changes to the design of query 'Query1'?**"

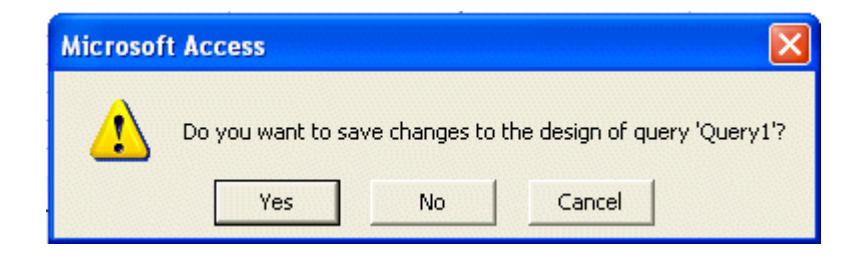

Click-on Yes and a Save As window will appear. Name the Query anything you like, and click-on OK. When the Query1: Select Query view closes you will return to the person: Database screen. Notice that the Query Tab is active and your new query is available to use again, as you desire. You can activate this query and change things just like you did in the tutorial. If you want a printout of your query (at anytime), simply click-on the Printer Button in the button bar or on File in the Menu Bar and Print.

### **Reports**

**Reports can be very complex**. In this tutorial we'll learn the **basics**. A good manual, or some knowledgeable assistance will be essential to mastering reports.

There are several types of reports. We'll use the Wizards to design some.

If you are **not** in the **Person: Database main** window screen with the Table, Queries, Forms, Reports, etc., **click**-on **Window** in the **Menu Bar** and then on **Person: Database** at the **bottom** of the **menu**. Also, **make sure that you have closed any Tables, Forms, or Queries on which you are working**.

In the **Person: Database** widow **click**-on the **Reports button**. Then, **click**-on the **New Button**. **See** the **arrows** on the **image** at the **right**.

The following New Report menu

First, click-on Report Wizard in

the New Report menu screen.

Then, in the area to the right of: Choose the table or query where the object's data comes from:, click-on the down triangle and

select Personnel. Then click-on

window will appear.

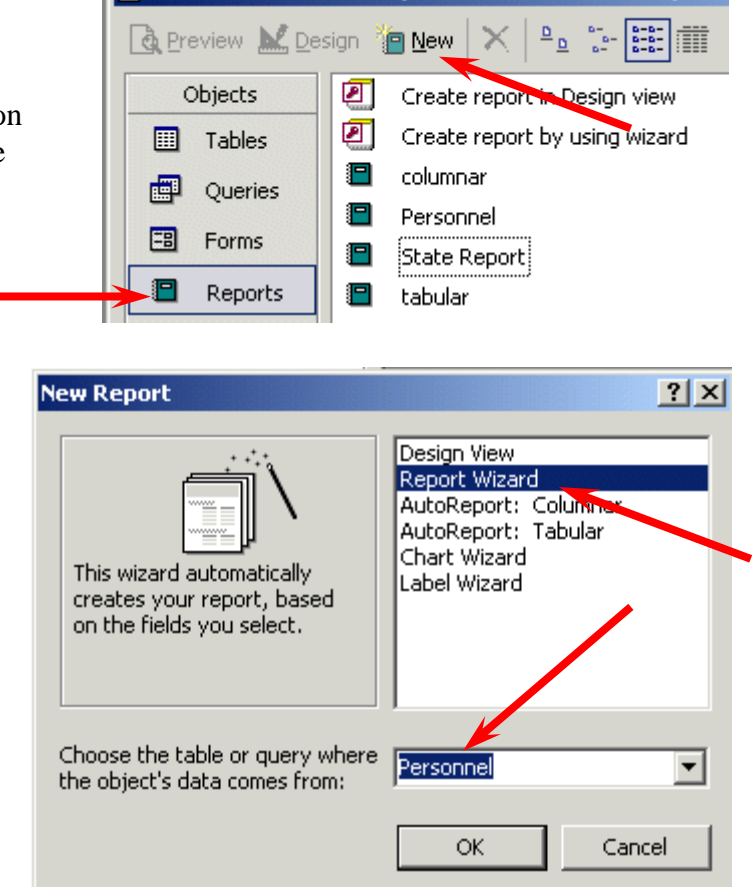

Person XP : Database (Access 2000 file format)

**Report Wizard** Which fields do you want on your report? You can choose from more than one table or guery. Tables/Queries Table: Personnel -Available Fields: Selected Fields: Last Name First Name Social Security # Street Address City State Zip Gender < <u>B</u>ack Cancel  $\underline{N}ext >$ <u>Finish</u>

The following **Report Wizard Menu** screen should **appear**:

OK.

**Read all the information in the Report Wizard screen**. Only the fields <u>you</u> select from <u>your</u> table will show-in the report. To bring fields into the report <u>individually</u> you click-on the **name of the field** (in the list of fields in the area under Available Fields:) and then click-on the >. The <u>order</u>, on which you click-on the fields, will be their order in the report. The >> brings over all of the fields. The < brings back one of the fields which you have selected and << brings back all of the fields (if you make a mistake, or want to start over).

So let's begin. **Click-on First Name**, then **click-on** > (**notice** how the First Name field went **from** the **Available Fields**: to **Selected Fields**:). Now do the same with the **Last Name, State**, **Gender and Salary** fields. These are the fields that will appear in our first report.

Your Report Wizard screen should look like the one below.

| R  | eport Wizard                        |                    |                                       |                                        |                |
|----|-------------------------------------|--------------------|---------------------------------------|----------------------------------------|----------------|
| I  |                                     | Which I<br>You car | ields do you want<br>n choose from mo | : on your report?<br>re than one table | or query.      |
|    | <u>T</u> ables/Queries              |                    |                                       |                                        |                |
|    | Table: Personnel                    | •                  |                                       |                                        |                |
|    | <u>A</u> vailable Fields:           |                    | Selected Fields:                      |                                        |                |
| :  | Social Security #<br>Street Address |                    | First Name                            |                                        | -              |
| ı. | City                                | >>                 | State                                 |                                        |                |
| •  | Zip<br>Favorite Number              |                    | Salary                                |                                        |                |
|    | Date Hired<br>Application Eiled     |                    |                                       |                                        |                |
| I  | Application mica                    |                    |                                       |                                        |                |
|    |                                     |                    |                                       |                                        |                |
| 1  |                                     | Cancel             | < <u>B</u> ack                        | <u>N</u> ext >                         | <u>F</u> inish |

If it does, click-on the **Next>** Button.

# **Grouping in Reports**

This Report Wizard menu screen asks if you want to add **Grouping**. Grouping simply "groups" records by an item in the report you are designing. We'll group by **state**. This means that "records" from a state will be in a "group" (e.g. people from Virginia will be in one group, the folks from Washington in another, and so on). This will be easy to see when we look at the

report. So, **click**-on **State**, then click-on >. If you make a mistake, no problem, just use the <. Your screen should now **look like** the one **below**.

| Report Wizard                              |                                                |
|--------------------------------------------|------------------------------------------------|
| Do you want to add any grouping<br>levels? | State<br>First Name, Last Name, Gender, Salary |
| Grouping Options Cancel                    | I < Back Next > Einish                         |

Click-on **Next**> again. Another Report Wizard menu screen will follow.

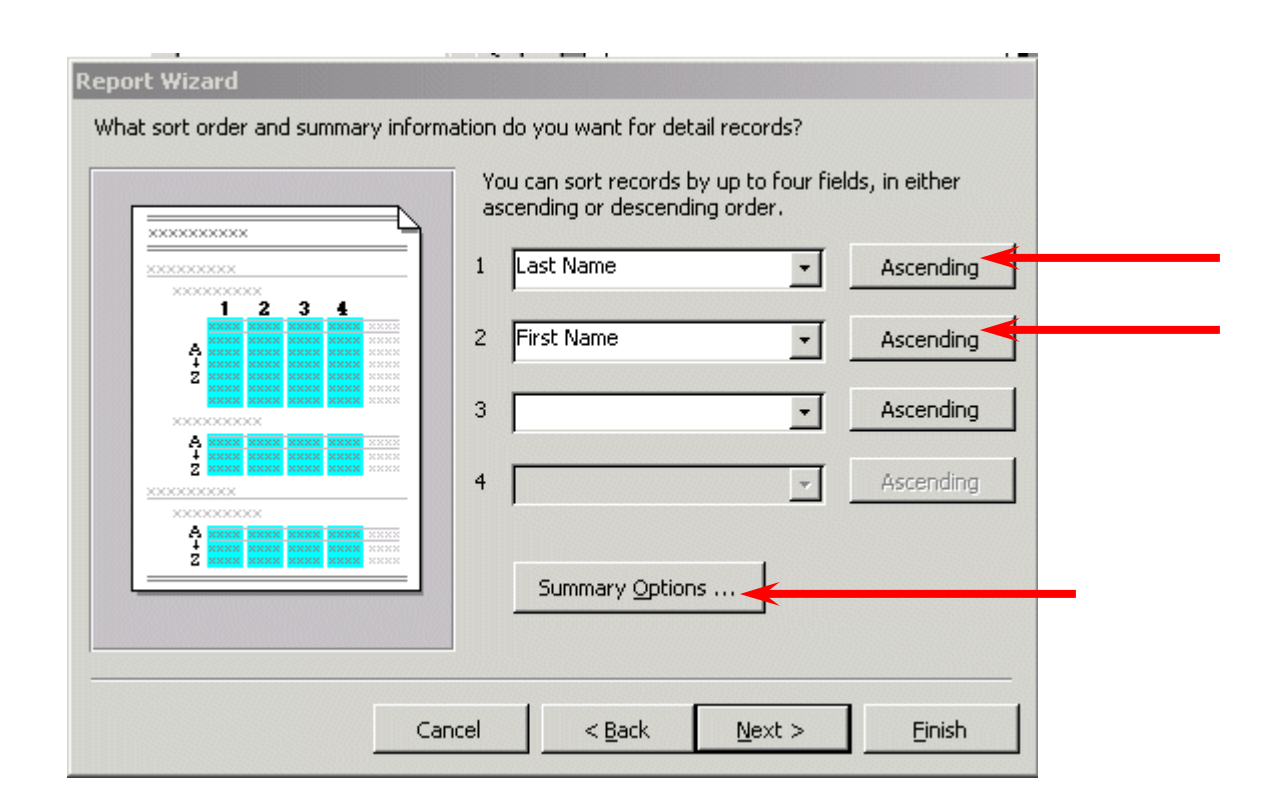

**First**, the **above** screen requests that you **indicate** a **Sort Order**. This simply means that within each "group, the **alphabetic order** in which you want the fields sorted. We'll sort by **Last Name** and then **First Name**. This way you'll have the names, grouped by state, in Last Name order and, where you have several people with the same Last Name, they'll be sub-sorted in First Name order. Notice the **Ascending** button to the right of the Sort box. This indicates, that the Field that you select is in A to Z or ascending order. If you click-on this button, it will reverse the order from Z to A, or descending order. So, **click-on the small down triangle to the right of the first box** and select **Last Name**. Leave the order as **Ascending**. Now, select **First Name** in the second box. When you are finished, your Report Wizard menu **screen should look like** the one **above**.

Notice a Summary Options button below the sort fields you have selected. Click-on it.

The **Summary Options** menu box **allows** you to **enter calculations** for **numerical** and **currency** fields if you have **selected** any. It will **summarize** these calculations **by each group**, and in **total**. So, since **Salary** is a **currency** field, we can obtain calculations. **Click**-in the **boxes** under **Sum** and **Avg**; this will furnish these calculations, as you will see in the report. If you want percentages as well, click-in the box next to Calculate percent of total for sums.

| Summary Options |                                  |                                                |  |  |  |
|-----------------|----------------------------------|------------------------------------------------|--|--|--|
| What summary v  | alues would you like calculated? | ОК                                             |  |  |  |
| Field           | Sum Avg Min Ma                   | ax Cancel                                      |  |  |  |
| Salary          |                                  | Show<br>© Detail and Summary<br>© Summary Only |  |  |  |
|                 |                                  | Calculate gercent of total for sums            |  |  |  |

Click-on OK. This will return you to the previous Wizard screen. Click-on Next> again.

| How would you | Ike to lay out your report?         XXXXX         XXXXX | Layout                      | Orientation<br>Portrait<br>Landscape<br>A<br>dth so all fields fit on |
|---------------|----------------------------------------------------------------------------------------------------|-----------------------------|-----------------------------------------------------------------------|
|               | Cancel                                                                                                    | < <u>B</u> ack <u>N</u> ext | > <u>F</u> inish                                                      |

This Report Wizard screen allows you to **select a layout** for your **report**. **Click**-in the **small circles** to the **left** of each choice in the layout area and observe the results. For the moment, **we'll stay with the default: Stepped**. So **click-again it that circle**. Leave the report in Portrait Orientation.

**Note:** At the **bottom** of the **last Report Wizard menu screen** there is a check in the small box to the left of **Adjust the field width so all fields fit on a page**. **This is a very important check**. This means that no matter how many fields you place in your report, they will all fit on one page. With a few fields in the report, this is no big deal. However, if you have a lot of fields, they will be all "scrunched" up and you'll notice that sometimes the Field Names and data for these fields are "cut-off" a bit. As mentioned at the beginning of the Reports section of the tutorial, this is where an advanced course or manual are almost essential.

Click-on **Next>** again.

The next Report Wizard will appear.

| XXXXXXXXXXXXXXXXXXXXXXXXXXXXXXXXXXXXXX | ****                   | Casual<br>Compact<br>Corporate<br>Formal |  |
|----------------------------------------|------------------------|------------------------------------------|--|
| Title                                  |                        | Soft Gray                                |  |
| Label above Detail                     | ××× ×××××<br>××× ××××× |                                          |  |
| Control from Detail                    | ××× ×××××              |                                          |  |

This menu screen allows you to select the **Style** that you would like for your report. **Click**-on the **choices** (Bold, Casual, etc.) and see what each "looks like". Choose whichever style you desire and click-on **Next**> again.

The next Report Wizard screen is the **last** screen in the sequence. It allows you to select a title different from the name of your database if you so choose. **Note** that the **small circle** in front of **Preview the Report** is "dotted". When we **click**-on the **Finish** button Access XP will go to a **preview copy** of your report. We'll **title** this report **State Report**. Use this name or any name you desire and click-on **Finish**.

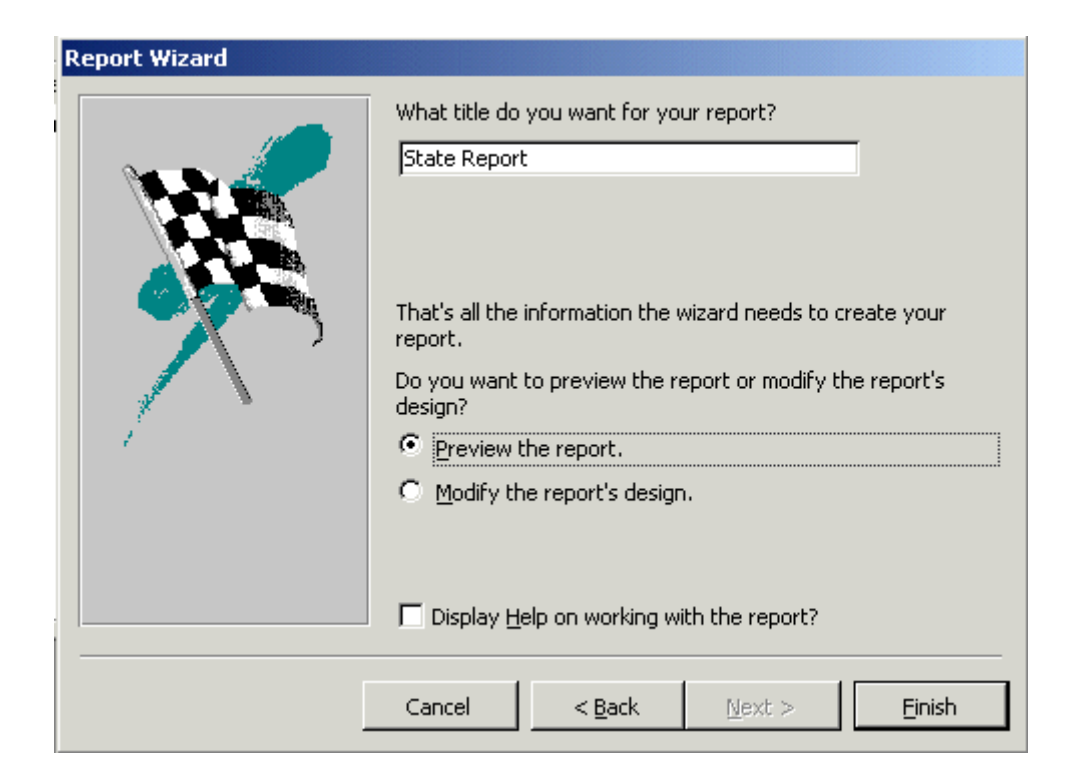

This is a report in **Tabular** (Columnar) format. Your screen should look something like the one below.

# **State Report**

| State                                        | Last Name     | First Name | G end er | Salary               |
|----------------------------------------------|---------------|------------|----------|----------------------|
| AL                                           |               |            |          |                      |
|                                              | Hapgood       | Elsa       | F        | \$52,145             |
|                                              | Ziplowski     | Ezod       | М        | \$12,854             |
| Summary for 'State' = al (2 de<br>Sum<br>Avg | tail records) |            |          | \$64,999<br>\$32,500 |

Notice in the lower left corner of the report screen that you are on Page 1 of the report.

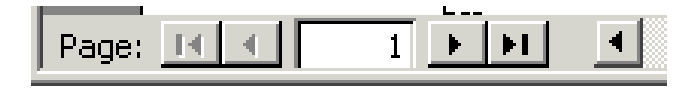

**Notice** the "**triangle arrow**" **buttons** to the **left** and **right** of Page 1. These take you to the first page of the report, the previous page, the next page, and the last page. Try clicking-on them.

**Notice** that your **cursor** – in this Preview Report screen is a **magnifying glass**. This shows you how a page of your report will appear when you print it. Each time you **click** the magnifying glass you will "**zoom in**" or "**zoom out**" making your report appear larger or smaller. You will zoom to the "place" where you place your magnifying glass – just like if you were using a real magnifying glass and a real piece of paper. You'll magnify the place where you are "holding" the magnifying glass. So, give this a try.

Notice, in the upper-left corner a button that has a small triangle, ruler and pencil. Click-on it. This takes you to Design View. This time, however, the Design View is for Reports instead of Tables or Queries. This is where the Wizard created the Tabular report design. Click-on the Design View button. Look at this screen for a few minutes – it should look similar to the image below.

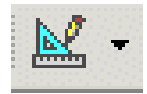

| <b>E</b> 9   | State Report : Report                                                                                                |  |  |  |  |
|--------------|----------------------------------------------------------------------------------------------------|--|--|--|--|
|              |                                                                                                    |  |  |  |  |
|              | FReport Header                                                                                                    |  |  |  |  |
| •<br>•<br>-  | State Report                                                                                                    |  |  |  |  |
|              | ✓ Page Header                                                                                                    |  |  |  |  |
| :            | State Last Name First Name Gender Salary                                                                             |  |  |  |  |
| State Header |                                                                                                    |  |  |  |  |
| ÷            | State                                                                                                    |  |  |  |  |
|              | Cetail                                                                                                    |  |  |  |  |
| :            | Last Name    First Name    Gender    Salary                                                                          |  |  |  |  |
|              | ✓ State Footer                                                                                                    |  |  |  |  |
| •            | ="Summary for ("& "State" = "% "/" & [State] & " ("& Count(") & " " & If(Count(")=1,"detail record","detail records" |  |  |  |  |
| :            | Sum<br>Avg                                                                                                    |  |  |  |  |
|              |                                                                                                    |  |  |  |  |
|              |                                                                                                    |  |  |  |  |
| •            | ="Page " & [Page] & " of " & [Pages]                                                                                 |  |  |  |  |
|              | ✓ Report Footer                                                                                                    |  |  |  |  |
| ·            | Grand: Total = Sum([Salar                                                                                            |  |  |  |  |

**First**: the **Button Bar**. Run the cursor arrow over the buttons to get an idea of each button function. Just like queries, we'll be going back and forth between **Design** (triangle-pencil-ruler) and **Print Preview** (magnifying glass).

Second: Notice, to the left, in the gray part of the screen, it indicates: Report Header, Page Header, State Header, Detail, State Footer, Page Footer and Report Footer.

- **Report Header**: If something shows here, it will only be shown on the <u>first</u> page of the report.
- Page Header:If something shows here, it will show on each page of the report at the top<br/>of each column.

| ſ | <ul> <li>Page Header</li> </ul> | •             | •                   | ·      | •           |  |
|---|---------------------------------|---------------|---------------------|--------|-------------|--|
|   | State                           | Last Nam      | e First Na          | me Gei | nder Salary |  |
| S | tate Header                     | This "sets-of | ff" the State Group | ing.   |             |  |

- **State Footer** This "ends" the State Grouping.
- Detail:These are the field names from our database. Access will "pull" the<br/>data for the individual fields from our database records.

|        |       |       | 1   | 1          | 1          | 1   |  |
|--------|-------|-------|-----|------------|------------|-----|--|
| 🛛 🗲 De | etail |       |     |            |            |     |  |
|        |       | Lasti | ame | First Name | Gender Sal | ary |  |

These are the database fields themselves. The fields print each time there is a person in the database. This field information is drawn from the database. As you enter more people in the database and run the report again, more people will be shown. The "size" of the box you see on the screen was created when we created the field sizes.

Page Footer:This is what shows at the bottom of each page.

**Report Footer**: This is what shows <u>only</u> on the last page of the report.

Also note, the **lower right corners** of the **State** and **Report Footer** area boxes indicate: = **SUM([Salary]).** This is a calculation box the Wizard created. This is what gave you the calculations for your average and the sum of the salaries.

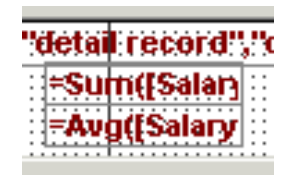

# **Save Report**

Let's save this report.

You can either click-on File (in the Menu Bar) and then Save, or Save As, or click-on the small diskette button in the button bar. A menu window will open which says Save As. In the area under Report Name type-in State Report then click-on OK. Now click-on the File in the Menu Bar and then click-on Close. You could also click-on the "lower X" in the upper right corner of the screen. Be careful here. The lower "X" closes whatever you are working on (report, query table, etc.). The upper "X" closes the Access XP database.

You should now **return** to the main **Access XP Person: Database** screen. The **Person: Database** window should appear on the screen. If it does not, then click-on File, then Open **Database**. When the Open Database Window appears, click-on Person.mdb in the File Name **area,** then **click-on OK**. In the **person: Database** window **click-on** the **Report tab**. A report named **State Report** will be there. **Click-on it**, then **click** on the **Design** button. You are now in your report design screen. **Close this report again** as you did previously.

### Some more New Reports:

Now we'll create some other reports. This is similar, in process, to the report you just completed. In the **person: Database** window – **make sure you have clicked-on the Reports button click-**on the **New** button. When the New Report Window appears, **click** on "**down triangle**" in the area to the right of **Choose the table or query where the object's data comes from:**, then **click-**on **Personnel**. Now **click-**on **some of** the **different Wizard's choices**. Try **Auto Report: Columnar** and **Tabular**, or go back to the Design Wizard again. Experiment with the different types.

As you create reports you may save or not save, as you desire.

**Reports** can become **very complex, very quickly**. This is only an introductory tutorial, which furnishes a simple guide to report design. You might want to purchase a book on Access or try a separate tutorial on reports. Our favorite book is <u>Microsoft Access 2002 – Inside Out</u> from Microsoft Press

#### Now File, Exit.

Now that you have the basics, you might want to try some things on your own. Try using the Wizards in Table, Query and Reports.

We'll, that about does it for now. If you have comments on this tutorial, simply send e-mail to the Internet address below.

#### murray.t@lynchburg.edu

Thank you for your time, effort, and patience.